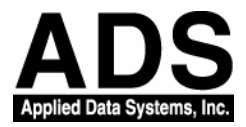

# Debug CE.NET Application with TCP/IP

Version: 1.0

Last Saved: 6/27/2003 10:11 AM

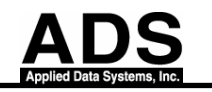

## Change Log

| Version | Date       | Ву        | Change  |
|---------|------------|-----------|---------|
| 1.0     | 06/26/2003 | John Baik | Created |
|         |            |           |         |

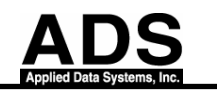

The following procedure details how to set up a Visual Studio .NET 2003 development environment for creating, debugging and deploying a managed code application on a custom Microsoft® Windows® CE .NET device that is not ActiveSync enabled.

#### 1. System Requirements

- Visual Studio .NET 2003
- Windows CE Utilities for Visual Studio .NET 2003
- Windows CE .NET 4.1 or Windows CE .NET 4.2
- LAN/WLAN networking components on the device
- Ethernet connection
- BitsyX CE image Version 4.10.19 or Later

#### 2. To use the Smart Device Authentication Utility

- 1. Open a new or saved Smart Device project in Visual Studio .NET.
- 2. Run the Smart Device Authentication Utility on the device.

#### 2.1 To run the Smart Device Authentication Utility on the device

You can find **SDAuthUtilDevice.exe** from \Windows Folder on your Device.

| Click the Start button, then launch the desktop component of the application. |                   |
|-------------------------------------------------------------------------------|-------------------|
| Available IP Addresses:<br>192.168.0.214<br>192.168.55.101                    |                   |
| Start Exit<br>OS Version: 4.10.908<br>CPU: ARM THUMB V4                       |                   |
|                                                                               |                   |
| Nuthentication Utility                                                        | 🌮 🕹 🇭 🎒 6:24 AM 🞯 |

Then click IP address IP address you try to use and Press Start Button.

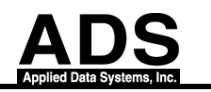

### 2.2 Run the Smart Device Authentication Utility from Visual Studio .NET.

To run the Smart Device Authentication Utility on the computer

- a. On the Tools menu, click Smart Device Authentication Utility.
- b. In the Device IP address box, enter the IP address of the device.

| 🖶 Smart Device Authentication Utility 👘 🔲 🔀                                                                                                    |  |  |
|----------------------------------------------------------------------------------------------------|--|--|
| Enter the IP address of the device you want to connect to. Then<br>click Set Up Device to set up the device to listen for TCP<br>connections. Click Close if you have no additional devices to set up. |  |  |
| Device IP address: 192.168.0.21 4                                                                                                    |  |  |
| Set Up Device Close                                                                                                    |  |  |
| Status: Connection failed                                                                                                    |  |  |

c. Click Set Up Device.

| 🔜 Smart Device Authentication Utility 🛛 🔲 🗖 🔀                                                                                                    |               |       |  |  |
|----------------------------------------------------------------------------------------------------|---------------|-------|--|--|
| Enter the IP address of the device you want to connect to. Then<br>click Set Up Device to set up the device to listen for TCP<br>connections. Click Close if you have no additional devices to set up. |               |       |  |  |
| Device IP address:                                                                                                    | 192.168.0.214 | I     |  |  |
|                                                                                                    | Set Up Device | Close |  |  |
| Status: Connected                                                                                                    |               |       |  |  |

Note: Then you'll see **SDAuthUtilDevice.exe** exit from your Device.

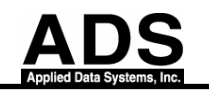

## 2.3 Apply the new setting to Visual Studio

To apply the settings to Visual Studio

a. On the **Tools** menu, click **Options**.

| Options<br>Environment<br>Source Control<br>Text Editor                                                                                                    | Show devices for platform:<br>Windows CE                                                                                                    | × |
|----------------------------------------------------------------------------------------------------|----------------------------------------------------------------------------------------------------|---|
| <ul> <li>Database Tools</li> <li>Debugging</li> <li>Device Tools</li> <li>General</li> <li>Devices</li> <li>HTML Designer</li> <li>Projects</li> <li>Windows Forms Designer</li> </ul> | Devices:           Windows CE .NET Device         Save As           Windows CE .NET Emulator         Delete           Connect         Connect      |   |
| 📄 XML Designer                                                                                                    | Device name:       Windows CE .NET Device         Transport:       TCP Connect Transport         Startup server:       ActiveSync Startup Provider | ] |
|                                                                                                    | OK Cancel Help                                                                                                    |   |

- b. Click **Device Tools** and then click **Devices**.
- c. In the **Show devices for platform** box, click the device that you want to connect to.
- d. Click **Save As**, type a new name in the box, and click **OK**.
- e. In the Transport box, click TCP Connect Transport.
- f. Click Configure.
- g. Click **Use specific IP address**, and enter the device's IP address.

| Configure TCP/IP Transport Settings                   |  |  |  |
|-------------------------------------------------------|--|--|--|
| Use fixed port number: 5656                           |  |  |  |
| Device IP address                                     |  |  |  |
| C Obtain an IP address automatically using ActiveSync |  |  |  |
| Use specific IP address:                              |  |  |  |
| 192.168.0.214                                         |  |  |  |
| OK Cancel Help                                        |  |  |  |

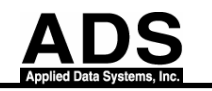

h. Click OK.

You can now create, debug and deploy managed code applications for Windows CE .NET platforms using Visual Studio .NET 2003.